## Como submeter uma proposta no SIGFAPERGS - Edital TECNOVA RS

Acessar o SIGFAPERGS no endereço: <u>http://sig.fapergs.rs.gov.br</u> e informar o CPF e Senha.
 Caso não possua cadastro clicar no link Não Sou Cadastrado para efetuá-lo (conforme orientação do Manual disponível no HotSite do TECNOVA RS).

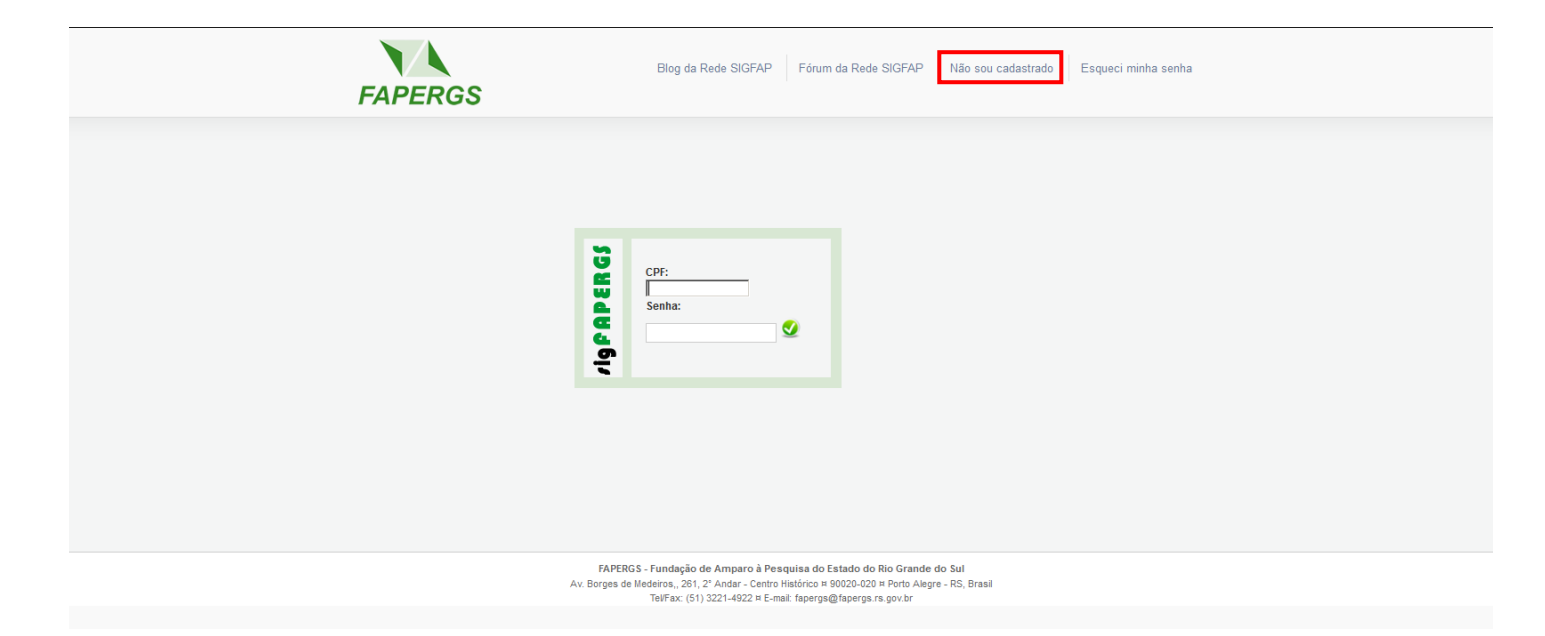

2. Localizar o edital (1) TECNOVA RS, selecionando o mesmo abaixo na seção Editais Abertos

conforme a figura abaixo.

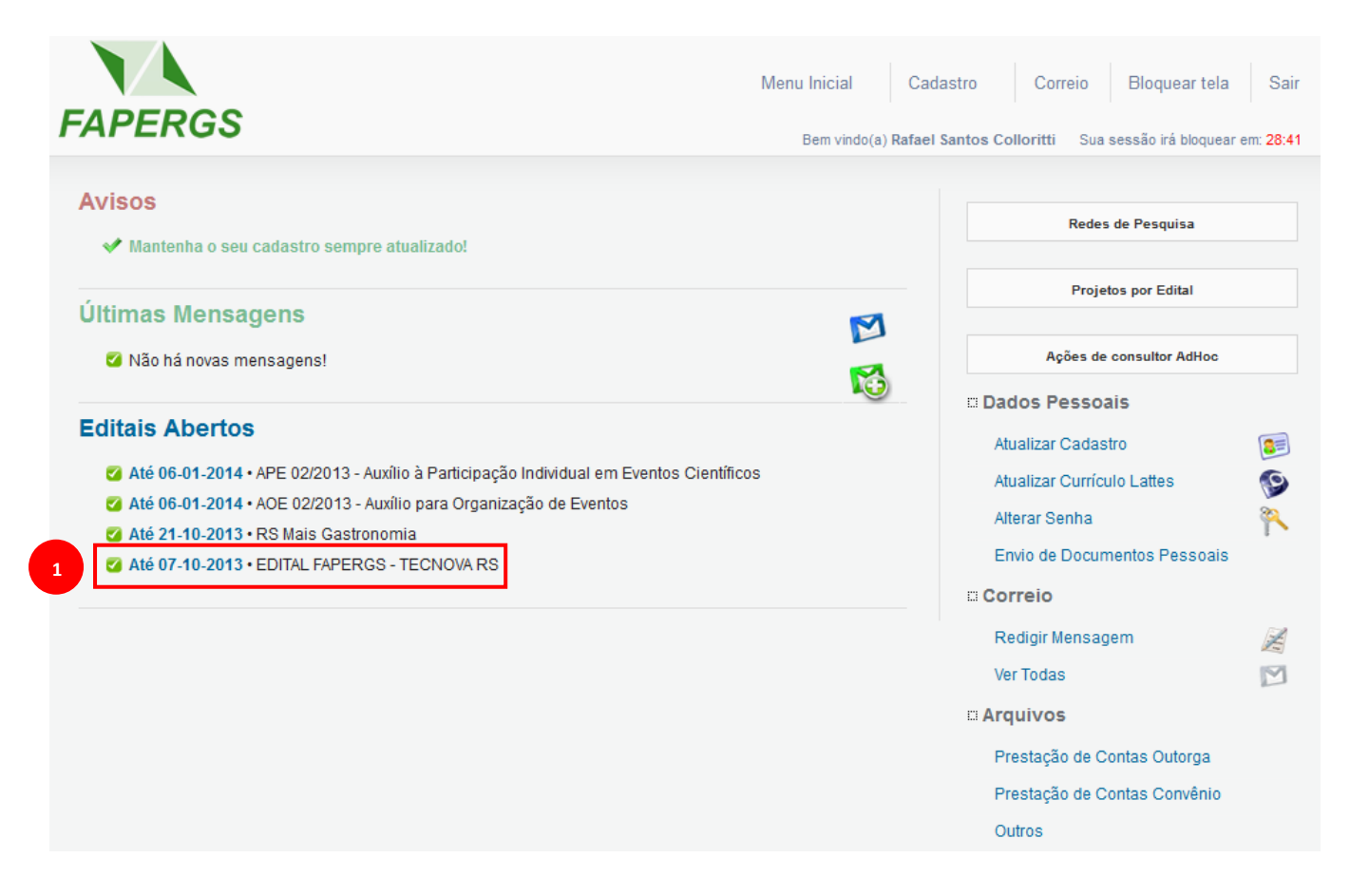

3. Clicar no ícone (1) Criar Proposta/Inscrição conforme a figura abaixo.

| FAPERGS                                                                                                    | Menu Inicial     | Cadastro       | Correio B           | loquear tela | Sair      |
|----------------------------------------------------------------------------------------------------|------------------|----------------|---------------------|--------------|-----------|
|                                                                                                    | Deni vindo(a) Ka | laer santos ee |                     |              | 1. 20.01  |
| Avisos                                                                                                    |                  |                |                     |              |           |
| ✔ Mantenha o seu cadastro sempre atualizado!                                                                                                    |                  |                | Redes de F          | esquisa      |           |
| Últimas Mensagens                                                                                                    | 57               |                | Projetos p          | or Edital    |           |
| Não há novas mensagens!                                                                                                    |                  |                | Ações de cons       | ultor AdHoc  |           |
| Editais Abertos                                                                                                    |                  | ⊡ Dao          | dos Pessoais        |              |           |
| Até 06-01-2014 • APE 02/2013 - Auxílio à Participação Individual em Eventos Científi     Até 06.01 - 2014 • ADE 02/2013 - Auxílio para Organização de Eventos | cos              | Ati            | ualizar Currículo L | attes        | 9         |
| Até 21-10-2013 • RS Mais Gastronomia                                                                                                    |                  | Alt            | erar Senha          | ne Passonais | <u></u> م |
| ✓ Até 07-10-2013 • EDITAL FAPERGS - TECNOVA RS Identificação • EDITAL FAPERGS - TECNOVA RS                                                                    |                  | C Co           | rreio               | 10100000     |           |
| Vigência • 13-06-2013 - 07-10-2013                                                                                                    |                  | Re             | edigir Mensagem     |              | ×.        |
| Modalidade • Projeto                                                                                                    |                  | Ve             | r Todas             |              | M         |
|                                                                                                    | O 🥑 📀            |                | uivos               |              |           |
|                                                                                                    |                  | Pr             | estação de Conta    | s Outorga    |           |
|                                                                                                    |                  | Pr             | estação de Conta    | s Convênio   |           |

 Será exibida uma tela no qual contém Observações para Edição de Propostas. É importante que se leiam estas informações e depois (1) clicar sobre a mesma, conforme a figura abaixo.

| EADEDCS                      | Menu Inicial                                                                                                    | Visualizar Verificar Pen                                                                         | dências                        | Salvar Bloquear tela Sair                     |
|------------------------------|----------------------------------------------------------------------------------------------------|--------------------------------------------------------------------------------------------------|--------------------------------|-----------------------------------------------|
| FAPERGS                      |                                                                                                    | Bem vindo(a) Rafael S                                                                            | Santos Col                     | loritti Sua sessão irá bloquear em: 27:57     |
| PROPOSTA/INCRIÇÃO            | ATENÇÃO<br>Observações para Ediçã                                                                                                    | 1<br>FA                                                                                          | PERGS                          | u<br>pal                                      |
| Formulário Eletrônico de Pro | O Quando estiver editando propostas de projeto, eve<br>atenção para as seguintes observações:                                                                       | nto ou publicação você deve p                                                                    | prestar                        | rquivos<br>Iano de Apresentação               |
| Edital/Prog. Especial:       | Procure salvar seu projeto sempre que pos<br>auto-gravação dos dados, porém, existem sistua     Salvar o projeto não significa que ele será envia                   | ssível. O sistema possui recu<br>ições que não são possíveis de<br>do para julgamento, você podi | irso de<br>prever;<br>e salvar | osta/Inscrição<br>.brangência                 |
| Título do Projeto*:          | o projeto e voltar a editá-lo posteriormente, mes<br>ou desligar o computador. O projeto só será er<br>escolher especificamente esta opção no menu;                 | mo após fechar a janela do br<br>iviado para julgamento quand                                    | ownser<br>lo você              | e <b>e Cronograma</b><br>Iembros              |
| Área de Conhecimento 1:*     | <ol> <li>Sempre que houver dúvida sobre os campos o<br/>dúvida que pode ser acessado clicando sob<br/>campo. A imagem tem o seguinte formato: </li> </ol>           | de preencimento utilize o siste<br>re a imagem localizada ao lo                                  | ma de<br>Ido do                | tividades                                     |
| Área de Conhecimento 2:      | <ol> <li>Aguarde a abertura total de formularios e de jan</li> <li>Procure não clicar mais de uma vez no mesmo li</li> </ol>                                        | elas de pop-up;<br>nk ou botão;                                                                  | 7                              | nento<br>)iárias<br>laterial de Consumo       |
| Grupo de Pesquisa/CNPg:      | <ol> <li>A velocidade do sistema esta foralmente corre<br/>computador, a velocidade de conexão com<br/>portanto, sob certas circuntáncias, o sistema por</li> </ol> | iacionado ao processamento<br>i a Internet e ao tráfego no si<br>de ficar lento;                 | do seu<br>ervidor,             | laterial Permanente<br>Iolsas                 |
| Instituição Executora:*      | <ol> <li>kevise loda a proposia diries de erivid-la para ju</li> </ol>                                                                                              | Para fechar este aviso bas<br>em qualquer área                                                   | sta clicar<br>da caixa         | tecursos Solicitados<br>Prçamento Consolidado |
| Unidade Executora:*          | Fapergs<br>[Escolher Instituição/Unidade]                                                                                                    | 0                                                                                                | 3.7<br>Subme                   | Cotação do Dólar<br>ter Proposta/Inscrição    |
| Início Previsto*:            | 09 V Outubro V 2013 V                                                                                                    | ?                                                                                                | Env<br>julg                    | iar proposta/inscrição para<br>amento         |
| Duração*:                    | 36 Mês/Meses                                                                                                    | 3                                                                                                | Ferram<br>Visu                 | nentas<br>Jalizar/Imprimir                    |
|                              | « Passo Anterior Próximo Passo »                                                                                                    |                                                                                                  | Veri<br>Salv                   | ficar Pendências<br>/ar                       |

 Preencher o formulário nos campos obrigatórios conforme a sequência: (1) Título do Projeto, (2) Área do Conhecimento (Neste campo escolher outros), (3) Início previsto, (4) Duração, (5) TEMAS e (6) Clicar no botão próximo passo, conforme a figura abaixo.

| FAPERGS                                            | Menu Inicial                                                 | Visualizar Verificar Pen | dências Salvar Bloquear tela Sair<br>Santos Colloritti Sua sessão irá bloquear em: 28:09 |
|----------------------------------------------------|--------------------------------------------------------------|--------------------------|------------------------------------------------------------------------------------------|
|                                                    |                                                              |                          |                                                                                          |
| PROPOSTA/INCRIÇÃO<br>Formulário Eletrônico de Prop | osta/Incrição de Tecnova                                     |                          | Menu I.Principal I.1 Título 1.2 Arquivos                                                 |
|                                                    | * Campos Obrigatórios                                        |                          | 1.3 Plano de Apresentação<br>Proposta/Inscrição                                          |
| Edital/Prog. Especial:                             | EDITAL FAPERGS 16/2013 - TECNOVA/RS                          | 3                        | 1.4 Abrangência                                                                          |
| 1 Título do Projeto*:                              |                                                              | (?)                      | 2.Equipe e Cronograma                                                                    |
| 2 Área de Conhecimento 1:*                         | Preencha!<br>[Escolher Área 1]                               | •                        | 2.1 Membros<br>2.2 Atividades                                                            |
| Área de Conhecimento 2:                            | Preencha!<br>[Escolher Área 2]                               | 3                        | 3.Orçamento<br>3.1 Diárias                                                               |
| Área de Conhecimento 3:                            | Preencha!<br>[Escolher Área 3]                               | 3                        | 3.2 Material de Consumo<br>3.3 Passagens                                                 |
| Grupo de Pesquisa/CNPq:                            |                                                              | 0                        | 3.4 Serviços de Terceiros                                                                |
| Instituição Executora:*                            | Fundação de Amparo à Pesquisa do Estado<br>do Rs - (FAPERGS) | •                        | 3.6 Recursos Solicitados                                                                 |
| Unidade Executora:*                                | Fapergs<br>[Escolher Instituição/Unidade]                    | 3                        | 3.7 Orçamento Consolidado<br>3.8 Cotação do Dólar                                        |
| 3 Início Previsto*:                                | 31 🗸 Julho 💽 2014 🗸                                          | 3                        | Submeter Proposta/Inscrição<br>Enviar proposta/inscrição para                            |
| Duração*:                                          | 24 💌 Mes(es) 4                                               | 3                        | Juiganiento                                                                              |
| 5 TEMAS - Edital FAPERGS<br>16/2013 TECNOVA*:      | Selecione                                                    | 3                        | Ferramentas<br>Visualizar/Imprimir<br>Verificar Pendências                               |
|                                                    | x Passo Anterior Próximo Passo »                             | 6                        | Salvar                                                                                   |

 Na seção Envio de Arquivos anexar o Formulário Complementar de Apresentação de Proposta, que está disponível no HotSite do TECNOVA RS (<u>http://www.tecnova.rs.gov.br</u>). Clicar em (1) Clique Aqui.

| ARQUIVOS                        |                    |                 |        |
|---------------------------------|--------------------|-----------------|--------|
|                                 |                    |                 |        |
|                                 |                    |                 |        |
|                                 |                    |                 |        |
|                                 |                    |                 |        |
|                                 |                    |                 |        |
|                                 |                    |                 |        |
|                                 |                    |                 |        |
|                                 |                    |                 |        |
|                                 |                    |                 |        |
|                                 |                    |                 |        |
|                                 |                    |                 |        |
|                                 |                    |                 |        |
|                                 |                    |                 |        |
|                                 | Envio de           | Arquivos        |        |
|                                 |                    |                 |        |
|                                 | Arqu               | livos           |        |
| Nome                            | Tamanho            | Tipo            | Opções |
| Clique aqui para anevar ou an   | agar arquivos]     |                 |        |
| Londoe ador bara allexar ou abo | ayar arquivo3j     |                 |        |
| 1                               | « Passo Anterior   | Próximo Passo » |        |
|                                 | a i asso fillettoi |                 |        |
|                                 |                    |                 |        |

6.1. Clicar no botão (2) Selecionar Arquivo. OBS: O arquivo deve estar em formato PDF.

| Envio de Arquivos                                                                                                    |  |
|----------------------------------------------------------------------------------------------------|--|
| Arquivos Anexos Arquivo: O tamanho máximo para envio de arquivos é 10 MB. São aceitos somente arquivos no formato PDF. Selecionar arquivo_Nenhum arquivo selecionado. Tipo: Inserir Fechar |  |

6.2.Selecionar o (3) Formulário Complementar de Apresentação de Proposta devidamente preenchido (em formato PDF) que está localizado em seu computador e clicar no botão (4) Abrir.

| 😉 Enviar arquivo       |                                 |   |                    |                   |           | ×   |
|------------------------|---------------------------------|---|--------------------|-------------------|-----------|-----|
| Rafael Coll            | oritti 🕶 Downloads 👻 documentos |   | •                  | Pesquisar docun   | nentos    | 2   |
| Organizar 🔻 Nova pasta |                                 |   |                    |                   | •         | 0   |
| Favoritos              | Nome * 3                        | D | ata de modificação | Тіро              | Tamanho   |     |
| 📃 Área de Trabalho     | 🔁 formulario.pdf                | 0 | 2/10/2013 15:54    | Adobe Acrobat Doc | 345 KB    |     |
| Downloads              |                                 |   |                    |                   |           |     |
| Locais                 |                                 |   |                    |                   |           |     |
| 🔚 Bibliotecas          |                                 |   |                    |                   |           |     |
| Documentos             |                                 |   |                    |                   |           |     |
| 🔛 Imagens              |                                 |   |                    |                   |           |     |
| J Músicas              |                                 |   |                    |                   |           |     |
| Videos                 |                                 |   |                    |                   |           |     |
| Computador             |                                 |   |                    |                   |           |     |
| 🚢 Disco Local (C:)     |                                 |   |                    |                   |           |     |
| RAFAEL (\\FAPERG       |                                 |   |                    |                   |           |     |
| CPD (\\FAPERGSPA       |                                 |   |                    |                   |           |     |
| UTILITARIOS (\\FA      |                                 |   |                    |                   |           | _   |
| <u>N</u> ome           | formulario.pdf                  |   |                    | Todos os arquiv   | /os (*.*) | •   |
|                        |                                 |   |                    | 4 <u>A</u> brir ▼ | Cancelar  |     |
|                        |                                 |   |                    |                   |           | /// |

6.3.Clicar no botão (5) Inserir.

| Envio de Arquivos                                                                                                    |  |
|----------------------------------------------------------------------------------------------------|--|
| Arquivos Anexos                                                                                                    |  |
| Arquivo:<br>O tamanho máximo para envio de arquivos é 10 MB.<br>São aceitos somente arquivos no formato PDF.<br>Selecionar arquivoformulario.pdf<br>Tipo:<br> |  |
|                                                                                                    |  |

## 6.4. Clicar no botão **(6) Fechar**.

| Envio de Arquivos                                                                                                    | _ = × |
|----------------------------------------------------------------------------------------------------|-------|
| Arquivos Anexos                                                                                                    | Ē     |
| [Arquivo anexado com sucesso!]                                                                                                    |       |
| Arquivo:<br>O tamanho máximo para envio de arquivos é 10 MB.<br>São aceitos somente arquivos no formato PDF.<br>Selecionar arquivo Nenhum arquivo selecionado. |       |
| Tipo:<br>Inserir Fechar 6                                                                                                    |       |
| Apagar Nome Tamanho Tipo                                                                                                    |       |
| [Apagar selecionados]                                                                                                    |       |

## 6.5. Clicar no botão (7) Próximo Passo.

| > ARQUIVOS                                |                            |         |        |
|-------------------------------------------|----------------------------|---------|--------|
|                                           | Envio de Arquivos          |         |        |
|                                           | Arquivos                   |         |        |
| Nome                                      | Tamanho                    | Тіро    | Opções |
| formulario.pdf                            | 353 Kbytes                 | Projeto | Θ      |
| [Clique aqui para anexar ou apagar arquiv | /05]                       |         |        |
| « Pass                                    | o Anterior Próximo Passo » | 7       |        |

 Preencher o formulário nos campos obrigatórios conforme a sequência: (1) Resumo da Proposta/Inscrição de Projeto, (2) Palavras-Chave e clicar no botão (3) Próximo Passo, conforme a figura abaixo.

| > PLANO DE APRESENT                                                             | AÇÃO DE PROPOSTA/INSCRIÇÃO                                                                                                    |   |
|---------------------------------------------------------------------------------|----------------------------------------------------------------------------------------------------|---|
| * Campos Obrigatórios                                                           | Resumo da Proposta/Inscrição de Projeto*                                                                                                    | ? |
| 1                                                                               |                                                                                                    |   |
|                                                                                 | Total de Palavras: 0 Máximo de 500 palavras                                                                                                    |   |
|                                                                                 | Palavras-chave*:                                                                                                    | 3 |
| 2                                                                               | [Separar as palavras apenas com vírgula]                                                                                                    |   |
|                                                                                 | Síntese do Projeto                                                                                                    | 3 |
| Obs.: Atenção! Caso seja a<br>disponibilizadas na <i>home</i> ;<br>obrigatório. | aprovado o presente projeto, as informações no espaço abaixo serão<br>page da FAPERGS para o público em geral. O preenchimento deste campo não | é |
|                                                                                 |                                                                                                    |   |
|                                                                                 | Total de Palavras: 0 Máximo de 250 palavras                                                                                                    |   |
|                                                                                 | « Passo Anterior Próximo Passo » 3                                                                                                    |   |

 Na seção Abrangência, selecionar (1) Estado, (2) município e clicar no botão (3) Adicionar Município. Clicar no botão (4) Próximo Passo, conforme a figura abaixo.

| ABRANGÊNCIA  |                     |                   |
|--------------|---------------------|-------------------|
| Estado:      | Rio Grande do Sul 🔻 |                   |
| Município:   | Porto Alegre        | 2                 |
|              |                     |                   |
| 3            | Adicionar Município | Remover Município |
| Porto Alegre |                     |                   |
|              |                     |                   |
|              |                     | -                 |
|              |                     |                   |
|              |                     |                   |
|              | « Passo Anterior    | Próximo Passo »   |

9. Na seção Equipe e Cronograma, clicar no botão (1) Próximo Passo.

| ATENÇÃO! Não é obrigatório vin<br>será um processo que ocorrerá | cular os futuros bolsista<br>após a aprovação da pr | is nesta etapa de elabi<br>roposta. | oração. A s  | olicitação de bo | lsa  |
|-----------------------------------------------------------------|-----------------------------------------------------|-------------------------------------|--------------|------------------|------|
| Todos os membros da equipe o<br>sua área restrita do SIGEAPERO  | levem aceitar o convite d                           | de participação no proj             | eto. Para is | so, devem entr   | ar n |
|                                                                 |                                                     |                                     |              |                  | (    |
|                                                                 | Membros Ca                                          | adastrados                          |              |                  |      |
| Nome                                                            | Instituição                                         | Função                              | Situação     | Opções           |      |
| Rafael Santos Colloritti                                        | FAPERGS                                             | Coordenador(a)                      |              |                  | Q    |
|                                                                 |                                                     |                                     |              |                  |      |
|                                                                 |                                                     |                                     |              |                  |      |

10. Na seção Atividades não é necessário o preenchimento. Clicar no botão (1) Próximo Passo.

|                                         | Ativida                                                                     | doc                                                               |                                                  |               |
|-----------------------------------------|-----------------------------------------------------------------------------|-------------------------------------------------------------------|--------------------------------------------------|---------------|
| Atividade                               | Início D                                                                    | uração                                                            | Responsável                                      | Opções        |
|                                         | Inserir Nova A                                                              | tividade                                                          |                                                  |               |
| Atividade:                              |                                                                             |                                                                   | .::                                              | (             |
| Mês de Início:                          | 1° ▼ Mês                                                                    |                                                                   |                                                  | (             |
| Duração:                                | 1 Meses                                                                     |                                                                   |                                                  | (             |
| C. Horária Semanal:                     | 1 Horas                                                                     |                                                                   |                                                  | (             |
| Responsável:                            | Rafael Santos Collori                                                       | tti                                                               | •                                                | (             |
| Membros vinculados a esta<br>atividade: | ✓ Rafael Santa<br>□ Paulo Ricara<br>ATENÇÃO! Não é ol<br>etapa de elaboraçã | os Colloritti<br>do Lopes Lei<br>brigatório vinc<br>io da Propost | te<br>cular os futuros bolsista<br>ta/Inscrição. | (<br>as nesta |
|                                         | Inserir Li                                                                  | mpar                                                              |                                                  |               |

11. Na seção **Diárias**, clicar no link (1) **Preencher**.

| OKÇAMEL      | NIO             |           |                                    |                        |             |        |
|--------------|-----------------|-----------|------------------------------------|------------------------|-------------|--------|
|              |                 |           | Diárias*                           |                        |             |        |
|              |                 |           | Diárias                            |                        |             |        |
| Apagar       | Localidade      | Mês       | Quantidade                         | Custo Unitário         | Custo Total | Opções |
| Total        |                 |           |                                    |                        | R\$ 0,00    |        |
| [Apagar Sele | cionados]       |           |                                    |                        |             |        |
|              |                 | In        | iserir Novas Diá                   | rias                   |             |        |
|              | Localidade:     | Preen     | cher]                              |                        |             | (?     |
|              | N.º de Diárias: | 1         |                                    |                        |             | (?     |
|              | Custo Unitário: | 0,00      |                                    |                        |             | (?     |
|              |                 | [Tabela   | de Diárias] [Tab                   | ela de Diárias - Inter | nacional]   |        |
|              | Moeda:          | ⊙ Em      | Real <sup>O</sup> Em Dóla          | ar                     |             | (?     |
|              | Data:           | 1° -      | ✔ Mês                              |                        |             | (?     |
|              | Justificativa:  |           |                                    |                        | .:          | (      |
|              |                 | 1000 C    | aracteres restan<br>Inserir Limpar | tes                    |             |        |
|              |                 | Passo Ant | erior Dr                           | ávimo Pacco »          |             |        |

Preencher o formulário conforme a sequência: (2) Município, (3) Estado, (4)
 País e clicar no botão (5) Ok, conforme a figura abaixo.

| Preencher  |                              |
|------------|------------------------------|
|            | Local da Diária / Hospedagem |
| Município: | 2                            |
| Estado:    | 3                            |
| País:      | 4                            |
|            | 5 Ok Fechar                  |

11.2. Preencher os demais campos do formulário conforme a sequência: (6) Nº de Diárias, (7) Custo Unitário, (8) Moeda, (9) Data, (10) Justificativa e clicar no botão (11) Inserir, conforme a figura abaixo.

| > ORÇA    | MENTO             |                   |                           |                        |             |        |
|-----------|-------------------|-------------------|---------------------------|------------------------|-------------|--------|
|           |                   |                   | Diárias*                  |                        |             |        |
|           |                   |                   | Diárias                   |                        |             |        |
| Apagar    | Localidade        | Mês               | Quantidade                | Custo Unitário         | Custo Total | Opções |
| Total     |                   |                   |                           |                        | R\$ 0,00    |        |
| [Apagar S | Selecionados]     |                   |                           |                        |             |        |
|           |                   | li                | nserir Novas Diá          | rias                   |             |        |
|           | Localidade:       | Porto A           | legre - RS - Brasil       |                        |             | 3      |
|           |                   | [Preen            | cher]                     |                        |             |        |
|           | 6 N.º de Diárias: | 1                 |                           |                        |             | 3      |
|           | Custo Unitário:   | 100,00            |                           |                        | 7           | 3      |
|           |                   | [Tabela           | a de Diárias] [Tab        | ela de Diárias - Inter | nacional]   |        |
|           | 8 Moeda:          | ⊙ <mark>Em</mark> | Real <sup>O</sup> Em Dóla | ar                     |             | 3      |
|           | Data:             | 1°                | Mês 9                     |                        |             | 3      |
|           |                   |                   |                           |                        |             |        |
|           | Justificativa:    | Passa             | gem.                      |                        |             | 3      |
|           | 1                 |                   |                           |                        |             |        |
|           |                   |                   |                           |                        |             |        |
|           |                   |                   |                           |                        |             |        |
|           |                   | 991 C             | aracteres restar          | tes                    |             |        |
|           |                   | 11                | Inserir Limpar            | •                      |             |        |
|           |                   |                   |                           |                        |             |        |
|           |                   | // Passo An       | herior Pr                 | óvimo Passo »          |             |        |
|           |                   | w Fasso An        | PI PI                     | OXINO Fasso »          |             |        |

 Caso haja mais diárias para serem inseridas, repetir os passos anteriores, senão clicar no botão Próximo Passo.  Na seção Material de Consumo, preencher o formulário conforme a sequência: (1)
 Especificação, (2) Quantidade, (3) Outra Medida, (4) Custo Unitário, (5) Moeda, (6) Data e clicar no botão (7) Inserir, conforme a figura abaixo.

| ORÇAMI     | ENTO                        |             |                  |                |             |        |
|------------|-----------------------------|-------------|------------------|----------------|-------------|--------|
|            |                             | м           | aterial de Cons  | umo            |             |        |
|            |                             | Ma          | terial de Con    | sumo           |             |        |
| Apagar     | Especificação               | Mês         | Quantidade       | Custo Unitário | Custo Total | Opções |
| Total      |                             |             |                  |                | R\$ 0,00    |        |
| [Apagar Se | lecionados]                 |             |                  |                |             |        |
|            |                             | Inserir No  | ovos Materiais d | e Consumo      |             |        |
|            |                             |             |                  |                |             |        |
|            | <sup>1</sup> Especificação: |             |                  |                |             | C      |
|            |                             |             |                  |                |             |        |
|            | <sup>2</sup> Quantidade:    | 1           |                  | Unidade        | - 2         | (      |
|            | 3 Outra Medida:             |             |                  |                |             | G      |
|            | Custo Unitário:             | 0.00        |                  |                |             | G      |
|            | Moeda:                      | © Em l      | Real 🔘 Em Dól:   |                |             | G      |
|            | Data:                       |             |                  |                |             | 6      |
|            | Dala.                       | 1°          | Mês              |                |             | G      |
|            |                             | 7           | Inserir Limpar   |                |             |        |
|            |                             |             |                  |                |             |        |
|            |                             |             |                  |                |             |        |
|            |                             | « Passo Ant | erior Pr         | óximo Passo »  |             |        |

14. Caso haja mais materiais para serem inseridos, repetir os passos anteriores, senão clicar no botão **Próximo Passo**.

15. Na seção **Passagens**, clicar no link (1) Preencher.

|               |                 |          | Passagens       |                |             |        |
|---------------|-----------------|----------|-----------------|----------------|-------------|--------|
|               |                 |          | Passagens       |                |             |        |
| Apagar        | Trecho          | Mês      | Quantidade      | Custo Unitário | Custo Total | Opções |
| Total         |                 |          |                 |                | R\$ 0,00    |        |
| [Apagar Selec | cionados]       |          |                 |                |             |        |
|               |                 | Inseri   | r Novas Passag  | ens            |             |        |
|               | Trecho:         | [Preench | er] 1           |                |             | Ċ      |
|               | Quantidade:     | 1        |                 |                |             | Ċ      |
|               | Tipo:           | Aérea    | 🔘 Terrestre 🔘 F | Fluvial        |             | C      |
|               | Custo Unitário: | 0,00     |                 |                |             | Ģ      |
|               | Moeda:          | 🖲 Em Re  | eal 🔘 Em Dólar  |                |             | Ċ      |
|               | Data:           | 1° 💌     | Mês             |                |             | C      |
|               |                 |          | Inserir Limpar  |                |             |        |

15.1. Preencher o formulário conforme a sequência: (2) Origem, (3) Destino, (4) Ida
 e Volta e clicar no botão (5) Inserir, conforme a figura abaixo.

| Inserir treck | 10                | × |
|---------------|-------------------|---|
|               | Trajeto da Viagem | Â |
| 2 Origem:     |                   |   |
| Destino:      | 3                 | Ш |
| Ida e Volta:  | <b>4</b>          |   |
|               | 5 Inserir Fechar  | Ŧ |

15.2. Preencher os demais campos do formulário conforme a sequência: (6)
 Quantidade, (7) Tipo, (8) Custo Unitário, (9) Moeda, (10) Data e clicar no botão (11)
 Inserir, conforme a figura abaixo.

| > ORÇAMEN    | по              |                |                   |                  |             |        |
|--------------|-----------------|----------------|-------------------|------------------|-------------|--------|
|              |                 |                | Passagens         |                  |             |        |
|              |                 |                | Passagens         |                  |             |        |
| Apagar       | Trecho          | Mês            | Quantidade        | Custo Unitário   | Custo Total | Opções |
| Total        |                 |                |                   |                  | R\$ 0,00    |        |
| [Apagar Sele | cionados]       |                |                   |                  |             |        |
|              |                 | Inseri         | r Novas Passag    | ens              |             |        |
|              | Trecho:         | Porto Aleg     | re » Caxias do Su | I » Porto Alegre | 7           | :      |
|              |                 | [Preench       | er]               |                  |             |        |
|              | 6 Quantidade:   | 1              |                   |                  |             | ?      |
|              | 7 Tipo:         | Aérea          | 🔘 Terrestre 🔘 I   | Fluvial          |             | ?      |
| 8            | Custo Unitário: | 0,00           |                   |                  |             | ?      |
|              | Moeda:          | 🖲 Em Re        | eal 🔘 Em Dólar    | 9                |             | ?      |
|              | 10 Data:        | 1° 🔻           | Mês               |                  |             | ?      |
|              |                 | 11             | Inserir Limpar    |                  |             |        |
|              |                 | « Passo Anteri | ior Próx          | timo Passo »     |             |        |

15.3. Caso haja mais passagens para serem inseridas, repetir os passos anteriores, senão clicar no botão **Próximo Passo**.

16. Na seção Outros Serviços de Terceiros, preencher o formulário conforme a sequência: (1)
 Tipo, (2) Especificação, (3) Custo Total, (4) Moeda, (5) Data e clicar no botão (6) Inserir, conforme a figura abaixo.

| ► ORÇAN   | NENTO         |                                     |     |             |        |
|-----------|---------------|-------------------------------------|-----|-------------|--------|
|           |               | Outros Serviços de Terceiros        |     |             |        |
|           |               | Serviços de Terceiros               |     |             |        |
| Apagar    | Tipo          | Especificação                       | Mês | Custo Total | Opções |
| Total     |               |                                     |     | R\$ 0,00    |        |
| [Apagar S | elecionados]  |                                     |     |             |        |
|           |               | Inserir Novos Serviços de Terceiros |     |             |        |
|           |               | : 🔘 Pessoa Jurídica 🖲 Pessoa Física |     |             | 3      |
|           | Especificação |                                     |     | 2           | 3      |
|           | 3 Custo Tota  | . 0,00                              |     | ]           | 3      |
|           | 4 Moeda       | : 🔍 🖲 Em Real 🖱 Em Dólar            |     |             | 3      |
|           | Data          | : 1° 🔽 Mês 5                        |     |             | 3      |
|           |               | 6 Inserir Limpar                    |     |             |        |
|           |               |                                     |     |             |        |
|           |               | « Passo Anterior Próximo Passo »    |     |             |        |
|           |               |                                     |     |             |        |

16.1. Caso haja mais Serviços de Terceiros para serem inseridos, repetir os passos anteriores, senão clicar no botão **Próximo Passo**.

17. Na seção Pessoal, preencher o formulário conforme a sequência: (1) Função, (2) Formação Profissional, (3) Perfil, (4) Período, (5) Início, (6) Horas, (7) Custo, (8) Custo Total, (9) Data e clicar no botão (10) Inserir, conforme a figura abaixo.

|   |                    |                                            | Pessoal                          |             |        |
|---|--------------------|--------------------------------------------|----------------------------------|-------------|--------|
|   |                    |                                            | Pessoal                          |             |        |
|   | Apagar             | Função                                     | Formação do profissional         | Custo Total | Opções |
|   | Total              |                                            |                                  | R\$ 0,00    |        |
|   | [Apagar S          | elecionados]                               |                                  |             |        |
|   |                    |                                            | Inserir Novo Pessoal             |             |        |
|   |                    | 1 Funç                                     | ăo:                              |             | 3      |
|   | 2 Forn             | nação do profissior                        | al:                              |             | 3      |
|   |                    |                                            |                                  | .::         |        |
| 3 | Perfil des<br>expe | ejado (competênci<br>riência, titulação et | as,                              | :           | 3      |
| 4 | Período            | ) de atuação (mese                         | s);                              |             | 0      |
|   |                    |                                            | 1                                |             |        |
|   |                    | 5 Início (mê                               | s): 1 💌                          |             | 3      |
|   |                    | 6 Horas/sema                               | na:                              |             | 3      |
|   | 7 Cust             | o/hora ou Custo/m                          | ès: 0,00                         |             | 3      |
|   |                    | 8 Custo To                                 | al: 0,00                         |             | 3      |
|   |                    | 10 Da                                      | ta: 1º 🗸 Mês                     |             | 3      |
|   |                    |                                            |                                  |             |        |
|   |                    |                                            |                                  |             |        |
|   |                    |                                            | « Passo Anterior Próximo Passo » |             |        |

17.1. Caso haja mais Pessoal para ser inserido, repetir os passos anteriores, senão clicar no botão Próximo Passo.

18. Na seção **Recursos Solicitados**, clicar no botão **Próximo Passo**.

| APERGS                             |                          |       |        | Menu Ini | cial \ |
|------------------------------------|--------------------------|-------|--------|----------|--------|
| ▶ ORÇAMENTO                        |                          |       |        |          |        |
| Recursos                           | s Solicitados à FA       | PERGS |        |          |        |
| Er                                 | <u>m Real</u>   Em Dólar |       |        |          |        |
|                                    | Ano 1                    |       |        |          |        |
|                                    |                          | Trime | estres |          |        |
| Elementos de Despesa               | 1°                       | 2°    | 3°     | 4°       | Total  |
| Diárias                            | 0,00                     | 0,00  | 0,00   | 0,00     | 0,00   |
| Material de Consumo                | 50,00                    | 0,00  | 0,00   | 0,00     | 50,00  |
| Passagens                          | 0,00                     | 0,00  | 0,00   | 0,00     | 0,00   |
| Hospedagem e Alimentação           | 0,00                     | 0,00  | 0,00   | 0,00     | 0,00   |
| Outros Serviços de Terceiros       | 0,00                     | 0,00  | 0,00   | 0,00     | 0,00   |
| - Pessoa Física                    | 0,00                     | 0,00  | 0,00   | 0,00     | 0,00   |
| - Pessoa Jurídica                  | 0,00                     | 0,00  | 0,00   | 0,00     | 0,00   |
| Equipamentos e Material Permanente | 0,00                     | 0,00  | 0,00   | 0,00     | 0,00   |
| Pessoal                            | 0,00                     | 0,00  | 0,00   | 0,00     | 0,00   |
| Total                              | 50,00                    | 0,00  | 0,00   | 0,00     | 50,00  |
|                                    |                          |       |        |          |        |
|                                    | rior Próvir              |       |        |          |        |

19. Na seção **Orçamento Consolidado**, clicar no botão **Próximo Passo**.

| Cotação do Dólar: R\$ 0,00         Orçamento Consolidado         Elementos de Despesa       R\$       US\$         Diárias       0,00       0,00         Material de Consumo       0,00       0,00         Passagens       0,00       0,00         Outros Serviços de Terceiros       9.000,00       0,00         - Pessoa Física       9.000,00       0,00         - Pessoa Jurídica       0,00       0,00         Pessoal       8.000,00       0,00         Total       17.000,00       0,00         Dezessete Mil Reais                      | Orçamento Consolidado                                                                     |           |      |  |  |  |
|----------------------------------------------------------------------------------------------------|-------------------------------------------------------------------------------------------|-----------|------|--|--|--|
| Orçamento ConsolidadoElementos de DespesaR\$US\$Diárias0,000,00Material de Consumo0,000,00Passagens0,000,00Outros Serviços de Terceiros9.000,000,00- Pessoa Física9.000,000,00- Pessoa Jurídica0,000,00Pessoal8.000,000,00Total17.000,000,00Valor total solicitado (dólares convertidos): R\$ 17.000,00Dezessete Mil Reais                                                                                                    | Cotação do Dólar: <b>R\$ 0</b> ,                                                          | 00        |      |  |  |  |
| Orçamento Consolidado           Elementos de Despesa         R\$         US\$           Diárias         0,00         0,00           Material de Consumo         0,00         0,00           Passagens         0,00         0,00           Outros Serviços de Terceiros         9.000,00         0,00           - Pessoa Física         9.000,00         0,00           - Pessoa Jurídica         0,00         0,00           Pessoal         8.000,00         0,00           Total         17.000,00         0,00           Dezessete Mil Reais |                                                                                           |           |      |  |  |  |
| Elementos de Despesa         R\$         US\$           Diárias         0,00         0,00           Material de Consumo         0,00         0,00           Passagens         0,00         0,00           Outros Serviços de Terceiros         9.000,00         0,00           - Pessoa Física         9.000,00         0,00           - Pessoa Jurídica         0,00         0,00           Pessoal         8.000,00         0,00           Total         17.000,00         0,00                                                               | Orçamento Consolid                                                                        | ado       |      |  |  |  |
| Diárias         0,00         0,00           Material de Consumo         0,00         0,00           Passagens         0,00         0,00           Outros Serviços de Terceiros         9.000,00         0,00           - Pessoa Física         9.000,00         0,00           - Pessoal Jurídica         0,00         0,00           Pessoal         8.000,00         0,00           Total         17.000,00         0,00                                                                                                    | Elementos de Despesa                                                                      | R\$       | US\$ |  |  |  |
| Material de Consumo         0,00         0,00           Passagens         0,00         0,00           Outros Serviços de Terceiros         9.000,00         0,00           - Pessoa Física         9.000,00         0,00           - Pessoa Jurídica         0,00         0,00           Pessoal         8.000,00         0,00           Total         17.000,00         0,00                                                                                                    | Diárias                                                                                   | 0,00      | 0,00 |  |  |  |
| Passagens         0,00         0,00           Outros Serviços de Terceiros         9.000,00         0,00           - Pessoa Física         9.000,00         0,00           - Pessoa Jurídica         0,00         0,00           Pessoal         8.000,00         0,00           Total         17.000,00         0,00                                                                                                    | Material de Consumo                                                                       | 0,00      | 0,00 |  |  |  |
| Outros Serviços de Terceiros         9.000,00         0.00           - Pessoa Física         9.000,00         0,00           - Pessoa Jurídica         0,00         0,00           Pessoal         8.000,00         0,00           Total         17.000,00         0,00                                                                                                    | Passagens                                                                                 | 0,00      | 0,00 |  |  |  |
| - Pessoa Física         9.000,00         0,00           - Pessoa Jurídica         0,00         0,00           Pessoal         8.000,00         0,00           Total         17.000,00         0,00                                                                                                    | Outros Serviços de Terceiros                                                              | 9.000,00  | 0,00 |  |  |  |
| - Pessoa Jurídica     0,00     0,00       Pessoal     8.000,00     0,00       Total     17.000,00     0,00                                                                                                    | - Pessoa Física                                                                           | 9.000,00  | 0,00 |  |  |  |
| Pessoal     8.000,00     0,00       Total     17.000,00     0,00       Valor total solicitado (dólares convertidos): R\$ 17.000,00     Dezessete Mil Reais                                                                                                    | - Pessoa Jurídica                                                                         | 0,00      | 0,00 |  |  |  |
| Total     17.000,00     0,00       Valor total solicitado (dólares convertidos): R\$ 17.000,00       Dezessete Mil Reais                                                                                                    | Pessoal                                                                                   | 8.000,00  | 0,00 |  |  |  |
| Valor total solicitado (dólares convertidos): <b>R\$ 17.000,00</b><br>Dezessete Mil Reais                                                                                                    | Total                                                                                     | 17.000,00 | 0,00 |  |  |  |
|                                                                                                    | Valor total solicitado (dólares convertidos): <b>R\$ 17.000,00</b><br>Dezessete Mil Reais |           |      |  |  |  |
|                                                                                                    |                                                                                           |           |      |  |  |  |

Próximo Passo »

« Passo Anterior

20. Não havendo erros ou pedências, clicar no botão (1) Submeter Proposta/Inscrição, conforme a figura abaixo.

| 1. Proposta:       1. Principal         1. Proposta:       1.1 Titulo         1. Proposta:       1.2 Arquivos         1.3 Plano de Apresentação       Proposta/Inscrição         1.4 Abrangência       2.1 Má apenas o coordenador na equipe do projeto.       [Aviso]         2.1 Há apenas o coordenador na equipe do projeto.       [Aviso]         2.2 Não há nenhuma "Atividade" cadastrada.       [Aviso]         3. Orçamento:       3.0 Orçamento:         3.9 A seção "Cotação do Dólar" não foi preenchida.       [Aviso]         1.4 Sensagens com [Erro] do lado direito deverão ser verificadas e corrigidas para o envio da proposta/inscrição [Erros] ou [Aviso]       3.4 Senviços de Terceiros         3.5 Pessoal       3.6 Recursos Solicitados       3.7 Orçamento Consolidado         3.8 Cotação do Dólar       [Erro] ou [Aviso]       3.8 Cotação do Dólar         1       Submeter Proposta/Inscrição       Enviar proposta/Inscrição para julgamento         e Passo Anterior       Próxime Passo s       Ferramentas         Visualizar/Imprimir       Visualizar/Imprimir       Visualizar/Imprimir                                                                                                    | ► FINALIZAR PROJETO                                                                | 🗉 Menu                                        |         |
|----------------------------------------------------------------------------------------------------|------------------------------------------------------------------------------------|-----------------------------------------------|---------|
| 1. Proposta:       1.1 Thulo         1. Proposta:       1.2 Arquivos         [Não há erros nem avisos a serem reportados]       1.3 Piano de Apresentação Propostalinscrição         2. Equipe:       2.1 Há apenas o coordenador na equipe do projeto.       [Aviso]         2.1 Há apenas o coordenador na equipe do projeto.       [Aviso]         2.2 Não há nenhuma "Atividade" cadastrada.       [Aviso]         3. Orçamento:       3.1 Diárias         3. Orçamento:       3.1 Diárias         3.9 A seção "Cotação do Dólar" não foi preenchida.       [Aviso]         1       Submeter Propostal/Inscrição         1       Submeter Propostal/Inscrição         1       Submeter Propostal/Inscrição         1       Submeter Propostal/Inscrição         2       Próximo Passo #                                                                                                    | •                                                                                  | 1.Principal                                   |         |
| 1. Proposta:       1.2 Argunos         1.2 Argunos       1.3 Plano de Apresentação         [Não há erros nem avisos a serem reportados]       1.3 Plano de Apresentação         2. Equipe:       2.1 Há apenas o coordenador na equipe do projeto.       [Aviso]         2.1 Há apenas o coordenador na equipe do projeto.       [Aviso]         2.2 Não há nenhuma "Atividade" cadastrada.       [Aviso]         3. Orçamento:       3.1 Diárias         3. Orçamento:       3.1 Diárias         3.9 A seção "Cotação do Dólar" não foi preenchida.       [Aviso]         1       Submeter Propostalinscrição         1       Submeter Propostalinscrição         1       Submeter Propostalinscrição         1       Submeter Propostalinscrição para         1       Próximo Passo a                                                                                                    |                                                                                    | 1.1 Titulo                                    |         |
| [Não há erros nem avisos a serem reportados]       1.3 Piano de Apresentação         2. Equipe:       2.1 Há apenas o coordenador na equipe do projeto.       [Aviso]         2.1 Há apenas o coordenador na equipe do projeto.       [Aviso]         2.2 Não há nenhuma "Atividade" cadastrada.       [Aviso]         3. Orçamento:       3.0 rçamento:         3.9 A seção "Cotação do Dólar" não foi preenchida.       [Aviso]         Atenção! As mensagens com [Erro] do lado direito deverão ser verificadas e corrigidas para o envio da propostalinscrição.       3.4 Serviços de Terceiros         1       Submeter PropostalInscrição       3.8 Cotação do Dólar         1       Submeter PropostalInscrição       3.8 Cotação do Dólar         1       Submeter PropostalInscrição       Erviar propostalInscrição para julgamento         1       Submeter PropostalInscrição Sa para se on view entrificar Pendências       Sa Var                                                                                                    | 1. Proposta:                                                                       | 1.2 Arquivos                                  | ~       |
| INao ha erros nem avisos a serem reportados)       Interportados)         2. Equipe:       1.4 Abrangência         2.1 Há apenas o coordenador na equipe do projeto.       [Aviso]         2.2 Não há nenhuma "Atividade" cadastrada.       [Aviso]         3. Orçamento:       3.0 rçamento:         3.9 A seção "Cotação do Dólar" não foi preenchida.       [Aviso]         Atenção! As mensagens com [Erro] do lado direito deverão ser verificadas e corrigidas para o envio da propostalinscrição.       [Erros] ou [Aviso] gerados por falha no preenchimento do formulário de submissão podem ser acessados bastando clicar sobre o referido [Erro] ou [Aviso].       3.8 dectação do Dólar         1       Submeter PropostalInscrição       3.7 orçamento Consolidado         3.8 Cotação do Dólar       Submeter PropostalInscrição       3.7 orçamento Consolidado         3.9 Cotação do Dólar       Submeter PropostalInscrição       3.7 orçamento Consolidado         3.8 Cotação do Dólar       Submeter PropostalInscrição       9.6 Recursos Solicitados         3.9 Cotação do Dólar       Submeter PropostalInscrição       9.6 Recursos Solicitados         3.9 Cotação do Dólar       Submeter PropostalInscrição       9.6 Recursos Solicitados         3.9 Cotação do Dólar       9.6 Recursos Solicitados       9.7 Orçamento         3.9 Cotação do Dólar       9.6 Recursos Solicitados       9.7 Orçamento         3.9 Cotação do Dó |                                                                                    | 1.3 Plano de Apresentaç<br>Proposta/Inscrição | çao     |
| 2. Equipe:<br>2. Equipe:<br>2. 1 Há apenas o coordenador na equipe do projeto.<br>2. 2 Não há nenhuma "Atividade" cadastrada.<br>3. Orçamento:<br>3. Orçamento:<br>3. 9 A seção "Cotação do Dólar" não foi preenchida.<br>Atenção! As mensagens com [Erro] do lado direito deverão ser verificadas e corrigidas para o envio da<br>proposta/inscrição. [Erros] ou [Avisos] gerados por falha no preenchimento do formulário de submissão<br>podem ser acessados bastando clicar sobre o referido [Erro] ou [Aviso].<br>1 Submeter Proposta/Inscrição<br>e Passo Anterior Próximo Passo a<br>Ferramentas<br>Visualizar/Imprimir<br>Verificar Pendências<br>Salvar                                                                                                    | [Nao ha erros nem avisos a serem reportados]                                       | 1.4 Abrandência                               |         |
| 2. Equipe:<br>2. Equipe:<br>2.1 Há apenas o coordenador na equipe do projeto.<br>2.2 Não há nenhuma "Atividade" cadastrada.<br>3. Orçamento:<br>3. Orçamento:<br>3.9 A seção "Cotação do Dólar" não foi preenchida.<br>Atençãol As mensagens com [Erro] do lado direito deverão ser verificadas e corrigidas para o envio da<br>proposta/inscrição. [Erros] ou [Avisos] gerados por falha no preenchimento do formulário de submissão<br>podem ser acessados bastando clicar sobre o referido [Erro] ou [Aviso].<br>1 Submeter Proposta/Inscrição                                                                                                    |                                                                                    | 1.4 Abrangenda                                |         |
| 2.1 Há apenas o coordenador na equipe do projeto.       [Aviso]       2.1 Membros         2.2 Não há nenhuma "Atividade" cadastrada.       [Aviso]       2.2 Atividades         3. Orçamento:       [Aviso]       3.0 rçamento:         3.9 A seção "Cotação do Dólar" não foi preenchida.       [Aviso]       3.1 Diárias         Atençãol As mensagens com [Erro] do lado direito deverão ser verificadas e corrigidas para o envio da proposta/inscrição. [Erros] ou [Avisos] gerados por falha no preenchimento do formulário de submissão podem ser acessados bastando clicar sobre o referido [Erro] ou [Aviso].       3.6 Recursos Solicitados         1       submeter Proposta/Inscrição       Submeter Proposta/Inscrição para julgamento         « Passo Anterior       Próximo Passo »       Ferramentas         Visualizar/Imprimir       Verificar Pendências       Salvar                                                                                                    | 2. Equipe:                                                                         | 2.Equipe e Cronograma                         |         |
| 2.1 Há apenas o coordenador na equipe do projeto.       [Aviso]       2.2 Atividades         2.2 Não há nenhuma "Atividade" cadastrada.       [Aviso]       3.0rçamento         3. Orçamento:       3.1 Diárias       3.2 Material de Consumo         3.9 A seção "Cotação do Dólar" não foi preenchida.       [Aviso]       3.4 Serviços de Terceiros         Atenção! As mensagens com [Erro] do lado direito deverão ser verificadas e corrigidas para o envio da proposta/inscrição. [Erros] ou [Avisos] gerados por falha no preenchimento do formulário de submissão podem ser acessados bastando clicar sobre o referido [Erro] ou [Aviso].       3.6 Recursos Solicitados         1       Submeter Proposta/Inscrição       Submeter Proposta/Inscrição enterior         e Próximo Passo p       Ferramentas         visualizar/Imprimir       Visualizar/Imprimir         verificar Pendências       Salvar                                                                                                    |                                                                                    | 2.1 Membros                                   |         |
| 2.2 Não há nenhuma "Atividade" cadastrada. [Aviso] 3. Orçamento: 3.9 A seção "Cotação do Dólar" não foi preenchida. [Aviso] Atenção! As mensagens com [Erro] do lado direito deverão ser verificadas e corrigidas para o envio da proposta/inscrição. [Erros] ou [Avisos] gerados por falha no preenchimento do formulário de submissão podem ser acessados bastando clicar sobre o referido [Erro] ou [Aviso]. 1 Submeter Proposta/Inscrição                                                                                                    | 2.1 Há apenas o coordenador na equipe do projeto.                                  | [Aviso] 2.2 Atividades                        |         |
| 3. Orçamento:<br>3. Orçamento:<br>3.9 A seção "Cotação do Dólar" não foi preenchida.<br>Atenção! As mensagens com [Erro] do lado direito deverão ser verificadas e corrigidas para o envio da<br>proposta/inscrição. [Erros] ou [Avisos] gerados por falha no preenchimento do formulário de submissão<br>podem ser acessados bastando clicar sobre o referido [Erro] ou [Aviso].<br>1 Submeter Proposta/Inscrição                                                                                                    | 2.2 Não há nenhuma "Atividade" cadastrada.                                         | [Aviso]                                       |         |
| 3. Orçamento:<br>3. Orçamento:<br>3.9 A seção "Cotação do Dólar" não foi preenchida.<br>Atenção! As mensagens com [Erro] do lado direito deverão ser verificadas e corrigidas para o envio da<br>proposta/inscrição. [Erros] ou [Avisos] gerados por falha no preenchimento do formulário de submissão<br>podem ser acessados bastando clicar sobre o referido [Erro] ou [Aviso].<br>1 Submeter Proposta/Inscrição                                                                                                    |                                                                                    | 3.Orçamento<br>2.1 Diárias                    |         |
| 3.9 A seção "Cotação do Dólar" não foi preenchida.<br>Atenção! As mensagens com [Erro] do lado direito deverão ser verificadas e corrigidas para o envio da<br>proposta/inscrição. [Erros] ou [Avisos] gerados por falha no preenchimento do formulário de submissão<br>podem ser acessados bastando clicar sobre o referido [Erro] ou [Aviso].<br>Submeter Proposta/Inscrição<br>« Passo Anterior Próximo Passo »                                                                                                    | 3. Orçamento:                                                                      | 3.1 Dianas<br>3.2 Material de Consum          |         |
| 3.9 A seção "Cotação do Dólar" não foi preenchida. [Aviso] Atenção! As mensagens com [Erro] do lado direito deverão ser verificadas e corrigidas para o envio da proposta/inscrição. [Erros] ou [Avisos] gerados por falha no preenchimento do formulário de submissão podem ser acessados bastando clicar sobre o referido [Erro] ou [Aviso].<br>1 Submeter Proposta/Inscrição (« Passo Anterior) Próximo Passo »<br>(« Passo Anterior) Próximo Passo »<br>(« Passo Anterior) Próximo Passo »<br>(Aviso]<br>3.4 Serviços de Terceiros<br>3.5 Pessoal<br>3.6 Recursos Solicitados<br>3.7 Orçamento Consolidado<br>3.8 Cotação do Dólar<br>Submeter Proposta/Inscrição para julgamento<br>Ferramentas<br>Visualizar/Imprimir<br>Verificar Pendências<br>Salvar                                                                                                    |                                                                                    | 3.2 Passagens                                 | 0       |
| Atenção! As mensagens com [Erro] do lado direito deverão ser verificadas e corrigidas para o envio da<br>proposta/inscrição. [Erros] ou [Avisos] gerados por falha no preenchimento do formulário de submissão<br>podem ser acessados bastando clicar sobre o referido [Erro] ou [Aviso].                                                                                                    | 3.9 A seção "Cotação do Dólar" não foi preenchida.                                 | [Aviso] 3.4 Services de Terceiro              | e       |
| Atenção! As mensagens com [Erro] do lado direito deverão ser verificadas e corrigidas para o envio da<br>proposta/inscrição. [Erros] ou [Avisos] gerados por falha no preenchimento do formulário de submissão<br>podem ser acessados bastando clicar sobre o referido [Erro] ou [Aviso].                                                                                                    |                                                                                    | 3.5 Pessoal                                   |         |
| proposta/inscrição. [Erros] ou [Avisos] gerados por falha no preenchimento do formulário de submissão<br>podem ser acessados bastando clicar sobre o referido [Erro] ou [Aviso].<br>1 Submeter Proposta/Inscrição                                                                                                    | Atenção! As mensagens com [Erro] do lado direito deverão ser verificadas e corrigi | idas para o envio da 3.6 Recursos Solicitado  | c.      |
| podem ser acessados bastando clicar sobre o referido [Erro] ou [Aviso].<br>3.8 Cotação do Dólar<br>Submeter Proposta/Inscrição<br>Enviar proposta/Inscrição para<br>julgamento<br>Ferramentas<br>Visualizar/Imprimir<br>Verificar Pendências<br>Salvar                                                                                                    | proposta/inscrição. [Erros] ou [Avisos] gerados por falha no preenchimento do form | nulário de submissão 37 Orcamento Consolio    | lado    |
| 1     Submeter Proposta/Inscrição       Submeter Proposta/Inscrição para<br>julgamento       « Passo Anterior       Próximo Passo »       Ferramentas<br>Visualizar/Imprimir<br>Verificar Pendências<br>Salvar                                                                                                    | podem ser acessados bastando clicar sobre o referido [Erro] ou [Aviso].            | 3.8 Cotação do Dólar                          | 1440    |
| 1       Submeter Proposta/Inscrição         Submeter Proposta/Inscrição para julgamento         « Passo Anterior         Próximo Passo »         Ferramentas         Visualizar/Imprimir         Verificar Pendências         Salvar                                                                                                    |                                                                                    | 0.0 0014940 00 2014                           |         |
|                                                                                                    | 1 Submeter Proposta/Inscrição                                                      | Submeter Proposta/Inscrip                     | ção     |
|                                                                                                    |                                                                                    | Enviar proposta/inscriç                       | ão para |
|                                                                                                    |                                                                                    | julgamento                                    |         |
| Visualizar/Imprimir<br>Verificar Pendências<br>Salvar                                                                                                    | « Passo Anterior Próximo Passo »                                                   | Forramontae                                   |         |
| Verificar Pendências<br>Salvar                                                                                                    |                                                                                    | Visualizar/Imprimir                           |         |
| Salvar                                                                                                    |                                                                                    | Verificar Pendências                          |         |
|                                                                                                    |                                                                                    | Salvar                                        |         |

21. Clicar no botão (1) Submeter Proposta/Inscrição, conforme a figura abaixo.

| zar Projeto                                                                                                    |                |  |  |
|----------------------------------------------------------------------------------------------------|----------------|--|--|
|                                                                                                    | Imprimir Fect  |  |  |
| Finalizando a Proposta/Inscrição                                                                                                    |                |  |  |
| Atenção! Você esta prestes a finalizar este projeto. Isto significa que ele será enviado imediatamente para avaliação pela FAPERGS.                                                                         |                |  |  |
| Após o projeto ser submetido ele não poderá mais ser editado e nem apagado.                                                                                                    |                |  |  |
| Se você não estiver totalmente certo do término deste projeto, cancele imediatamente esta ação e revise seu projeto antes de enviá-lo. Você ainda tem 3 dias antes que o edital escolhido saia de vigência. |                |  |  |
| A FAPERGS não se responsabiliza por qualquer erro contido no projeto devido a má interpretação dos textos de editais ou por erros dos próprios colaboradores/coordenadores de<br>projetos.                  |                |  |  |
| Sem mais,                                                                                                    | Equipe FAPERGS |  |  |
|                                                                                                    |                |  |  |

22. Proposta enviada com sucesso.

| FAPERGS                                                 | Menu Inicial Cadas | stro Correio Bloquear tela Sair |
|---------------------------------------------------------|--------------------|---------------------------------|
| Consultar Situação de Projetos                          | <b>»</b>           | Redes de Pesquisa               |
| Busca de Projetos                                       |                    |                                 |
| Data: A Partir de V 2003 V                              |                    | Projetos por Edital             |
| Situação: Todas                                         |                    | Ações de consultor AdHoc        |
| Coordenador: Rafael Santos Colloritti                   |                    | Dados Pessoais                  |
| Título:                                                 |                    | Atualizar Cadastro              |
|                                                         |                    | Atualizar Currículo Lattes 🛛 🚱  |
| Todos                                                   |                    | Alterar Senha 🛛 🎇               |
| Área:                                                   |                    | Envio de Documentos Pessoais    |
|                                                         |                    | Correio                         |
| Selecione V Selecione                                   |                    | Redigir Mensagem 🛛 🔀            |
| Buscar                                                  |                    | Ver Todas 🕅                     |
|                                                         |                    | a Arquivos                      |
| Titulo • Projeto Super Tecnova                          |                    | Prestação de Contas Outorga     |
| Edital • EDITAL FAPERGS - TECNOVA RS                    |                    | Prestação de Contas Convênio    |
| Coordenador • Rafael Santos Colloritti                  |                    | Outros                          |
| Enviado em • 04.10.2013<br>Situação • Sob Enguadramento |                    | 🗆 Tabelas                       |
|                                                         | 🕐 📄 😣              | Diárias - Nacional              |
|                                                         |                    | Diárias - Internacional         |
|                                                         |                    | Área de Conhecimento - CNPq     |
|                                                         |                    | Rede SIGFAP                     |
|                                                         |                    | Blog                            |
|                                                         |                    | Fórum                           |